Pierwsze logowanie do usług Office 365.

- 1. Wejdź na stronę <u>https://portal.office.com/</u>
- 2. Wprowadź swój adres email.

| Zalogui                    |                |
|----------------------------|----------------|
| ogowaniepierwszyraz@z      | pochociwel.net |
| vie masz konta? Utwórz je! |                |
| Nie możesz uzyskać dostępu | do konta?      |
| Opcje logowania            |                |

3. Wprowadź *hasło tymczasowe*.

| ← logowaniepierwszyr | raz@zpochociwel.net |
|----------------------|---------------------|
| Wprowadź has         | sło                 |
|                      |                     |
| Nie pamiętam hasła   |                     |
|                      | Zalogui             |

4. Logowanie z hasłem tymczasowym wymusza zmianę hasła na własne.

W polu **Bieżące hasło** wpisz ponownie hasło tymczasowe, a w pozostałych polach swoje własne wymyślone. Pamiętaj zastosuj w haśle **DUŻE** i **małe** litery oraz **cyfry**. Użyj co najmniej 8 znaków.

| logowaniepierws                       | zyraz@zpochociwel.net                                    |
|---------------------------------------|----------------------------------------------------------|
| Zaktualizu                            | j hasło                                                  |
| Musisz zaktualizo<br>pierwszy raz lub | wać hasło, ponieważ logujesz się<br>Twoje hasło wygasło. |
| Bieżące hasło                         | Ponownie hasło<br>tymczasowe                             |
| Nowe hasło                            | Swoje własne hasł                                        |
| Potwierdź hasło                       | • <u> </u>                                               |
|                                       |                                                          |

Pierwsze logowanie do usług Office 365.

5. Jeżeli chcesz aby logowanie zostało zapamiętane w komputerze wybierz **Tak**.

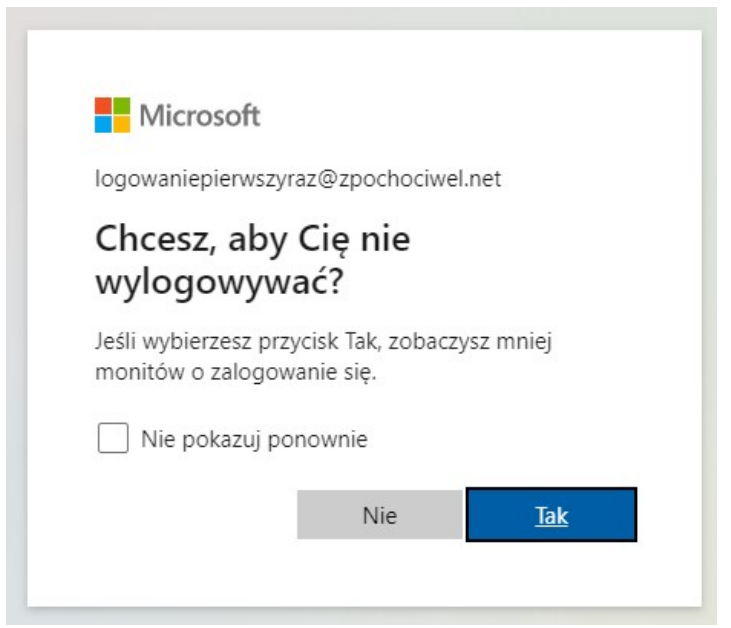

6. Po prawidłowym zalogowaniu, zostanie wyświetlony przewodnik po usłudze. Zapoznaj się z kolejnymi slajdami.

|  |  | licrosoft          |                                           |                                   | ×  |               |  |
|--|--|--------------------|-------------------------------------------|-----------------------------------|----|---------------|--|
|  |  | 1                  |                                           |                                   |    | $\rightarrow$ |  |
|  |  | Pozwól<br>pomoże C | Witaj, przył<br>, że usługa<br>i pracować | lad<br>Office 365<br>podczas zajo | ęć |               |  |
|  |  |                    | • • • •                                   |                                   |    |               |  |

7. Po przewodniku pojawi się panel z dostępnymi usługami, wybierz usługę poczty **Outlook**.

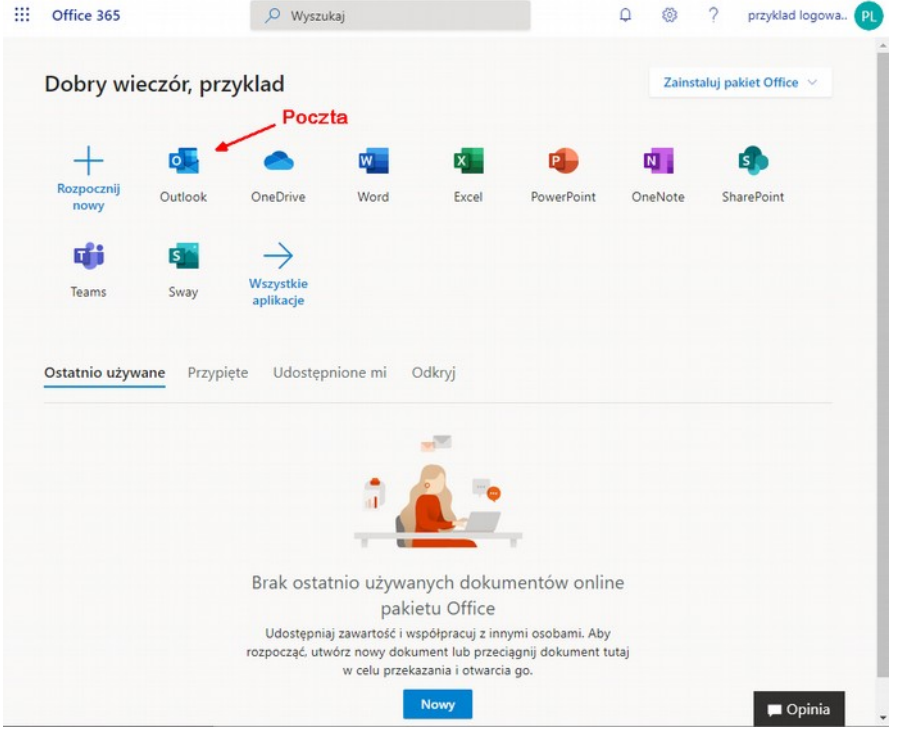

8. Pojawi się przewodnik po usłudze. Zapoznaj się z kolejnymi slajdami, na końcu wybierz Rozpocznij.

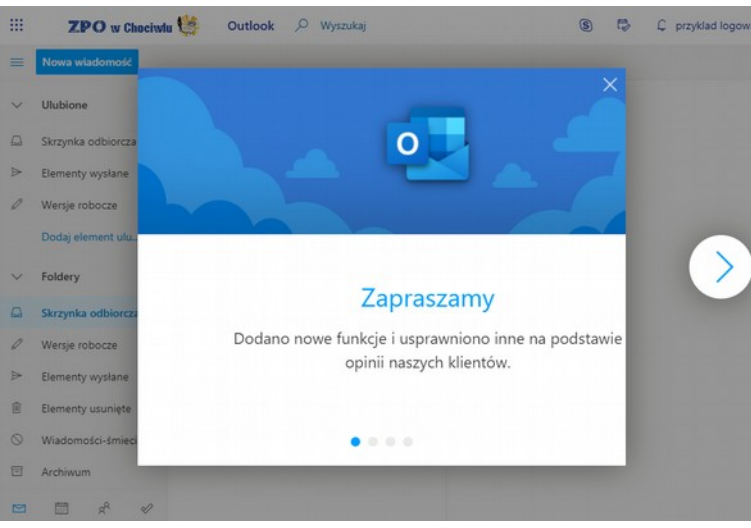

9. Możesz zakończyć Ustawienia wstępne klikając w tym miejscu.

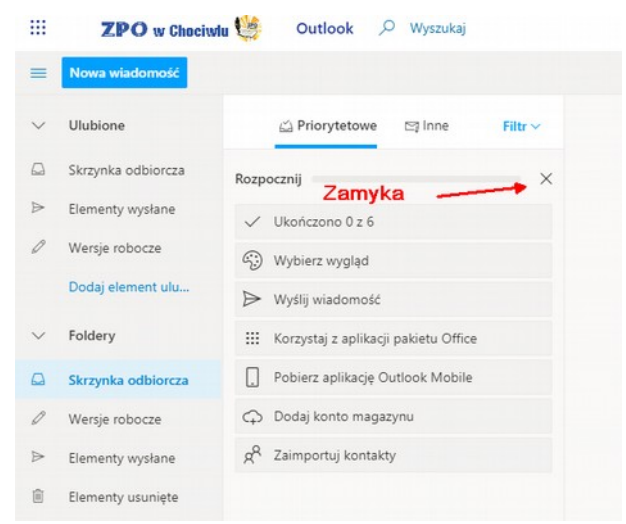

10. Przełączanie między usługami poczty Outlook i pozostałymi, umożliwia ten przycisk.

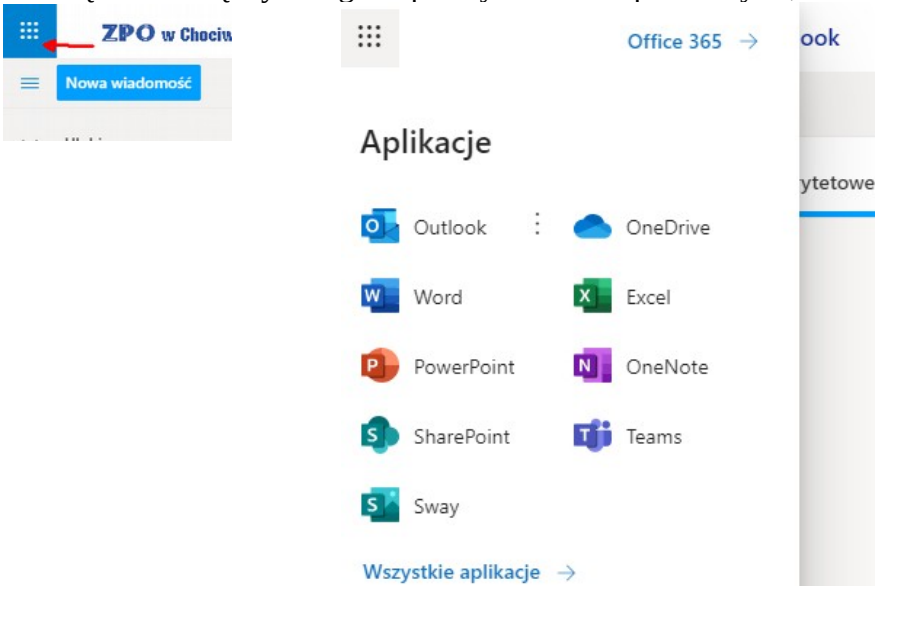